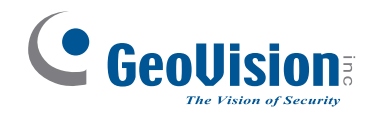

# Guia de Iniciação Rápida

http://www.geovision.com.tw

# GV-NVR

**V8.3** 

## Introducão

Bem-vindo ao Guia de Iniciação Rápida do GV-NVR. Nas seções seguintes, você aprenderá sobre os requisitos e configurações básicas para usar o GV-NVR.

Para obter instruções detalhadas sobre o uso consulte o manual do usuário de vigilância no DVD do programa do GV-NVR.

#### Lista de embalagem

- 1 DVD do programa do GV-NVR
- 1 Guia de Iniciação Rápida do GV-NVR
- 1 chave de proteção USB

#### Chave de proteção USB

GV-NVR é uma solução de vigilância baseada em programa de software sem usar uma placa de captura de vídeo. Uma chave USB é então fornecida e necessária para uso do GV-NVR.

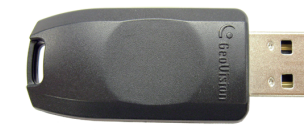

Figura 1

#### Tipos de chave USB

Três tipos de chave USB são fornecidos para as conexões GV-NVR para dispositivos

- Chave NVR (GV): Isso é usado para implementação do GV-NVR com dispositivos de vídeo GeoVision IP. As chaves USB de opções incluem 4, 8, 12, 16. 20. 24. 28. e 32 canais IP.
- Chave NVR: Isso é usado para implementação do GV-NVR com dispositivos de vídeo IP de outros fabricantes. As opções de chave USB incluem: 1, 2, 4, 6, 8, 10, 12, 14, 16, 18, 20, 22, 24, 26, 28, 30, e 32 canais IP.
- Chave Combo: Isso é usado para implementação do GV-NVR com uma combinação de dispositivos de vídeo IP GeoVision e de outros fabricantes. As opções de chave incluem as opções combinadas de Chave NVR (GV) e Chave NVR com o limite de 32 canais no total.

Informe seu representante de vendas sobre o número exato de canais IP GeoVision e de outros fabricantes que você precisa, para que o Chave Combo pode ser entregue de acordo com as suas condições.

Por exemplo, se você precisar de 12 canais IP GeoVision mais 8 canais IP de terceiros. Portanto, o número de canais no Chave Combo requisitado é 20 e o número total de canais para seu Sistema NVR é 20.

SO

Para obter detalhes sobre os modelos de câmera IP consulte Dispositivos IP compatíveis, capítulo 1, Manual do Usuário do Sistema de Vigilância no DVD de programa do GV-NVR.

### Requisitos do sistema

O sistema GV-NVR pode suportar até 32 canais. A seguinte tabela lista os requisitos mínimos de sistema recomendados para executar o GV-NVR.

|      | Até 4 canais                 | Até 8 canais       | Até 16 canais       | Até 32 canais |
|------|------------------------------|--------------------|---------------------|---------------|
|      | Windows 2000 / W             | indows XP / Window | ws Server 2003 / Wi | indows Vista  |
|      | Intel Core 2 Duo,<br>2.4 GHz | Intel Core 2 Quad, | 2.4 GHz             |               |
| ória | 2 Canais duais de            | 1 GB               |                     |               |
|      | ATI X 700 256MB              |                    |                     |               |
|      | 1                            |                    | 2                   | 4             |

Importante: Para GV-NVR de 32 canais vindo do vídeo IP megapíxel, o tamanho dos dados transmitidos pode ser bem grande e se estender para além do limite de velocidade de processamento do disco rígido. Para um processamento sem problemas, é altamente recomendado usar 4 discos rígidos da série Seagate SV35.3 (certificada pela GeoVision) ou outras marcas, e atribuir o máximo de 8 gravações de câmera IP a um único disco rígido.

### Aviso importante

Alguns acessórios de dispositivo GeoVision e funções do GV-System não estão disponíveis para os usuários do GV-NVR. Observe as seguintes listas.

Detecção de ruído para reduzir o

Filtro de baixa passagem de vídeo

tamanho de arquivo

Funções do Sistema GV disponíveis:

- Ajuste do codec e resolução
- Calculadora do disco rígido
- Gravação inteligente

Hardware incompativel com GV-NVR:

- Placa GV-DSP
- Placa GV-Multi Quad
- GV-Loop através da placa
- Placa GV-NET/IO de versões anteriores de V3.1
- Placa GV-IO 12-In de versões anteriores de V3

# Instalação da unidade USB

É necessário instalar o driver da chave USB antes do uso. Depois de inserir a chave USB no computador onde o GV-NVR está instalado, o assistente de novo hardware encontrado detectará automaticamente o dispositivo. Ignora o assistente e siga estas etapas para instalar o driver:

1. Insira o DVD do programa GV-NVR. Será executado automaticamente e uma janela aparece

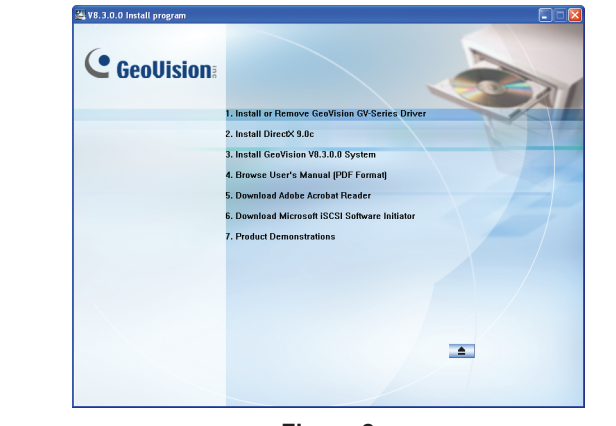

Figura 2

2. Selecione Install or Remove GeoVision GV-Series Driver (Instale ou remova a unidade GeoVision série GV) e clique em Install GeoVision USB Devices Driver (Instalar o driver dos dispositivos USB GeoVision). Aparece esta caixa de diálogo.

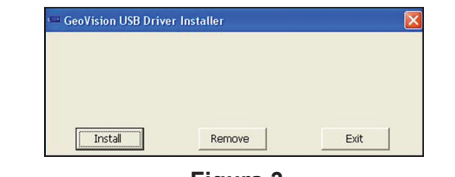

Figura 3

- 3. Clique em Install para instalar o driver. Ao concluir a instalação esta mensagem aparecerá: Install done!(Instalação concluída).
- 4. Para verificar se a unidade foi instalada corretamente, vá para o Gerenciador de Dispositivos do Windows e amplie os Dispositivos DVR. Você deve verificar a entrada do GV-Series USB protetor.

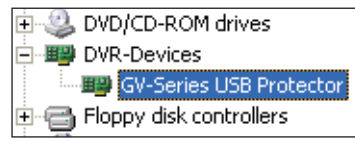

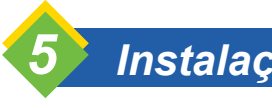

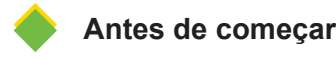

Para obter o desempenho ideal de seu sistema é importante seguir estas recomendações antes de instalar o GV-NVR:

- unidades lógicas.
- disco rígido.

computador.

## Instalação do sistema

• É altamente recomendável dividir seu disco rígido em duas partições. Uma partição é para instalar o sistema operacional do Windows e o software de sistema, e a outra é para armazenamento dos arquivos de áudio/vídeo e registros do sistema

Ao formatar o disco rígido, selecione NTFS como o sistema de arguivo em ambas as

• GV-NVR é um sistema de gravação de vídeo multicanal. Com o uso normal do sistema as unidades lógicas contendo os arquivos de vídeo ficarão fragmentadas. Isto é devido ao GV-NVR armazenar constantemente os arquivos de vídeo multicanais simultaneamente, e os arquivos de vídeo ficarão espalhados por todas as unidades. Não é necessário fazer a desfragmentação regular do disco. Já que o software do sistema e os arquivos de vídeo são armazenados em duas unidades lógicas separadas, o desempenho de seu sistema não será afetado.

 Já que o tamanho dos dados transmitidos das câmeras IP pode ser bem grande e se estender para além do limite de velocidade de processamento do disco rígido, é altamente recomendado atribuir o máximo de 8 gravações de câmera IP a um único

Antes de instalar o GV-NVR verifique se o **DirectX 9.0c** já foi instalado no seu

#### Instalação do GV-NVR

Para instalar o GV-NVR, siga estas etapas:

- 1. Insira o DVD do programa do GV-NVR. Aparecerá automaticamente a janela de instalação do programa (consulte a figura 2).
- 2. Clique em Install GeoVision xxx System (Instalar o sistema GeoVision xxx) (ex. instalar o sistema GeoVision V8.3.0.0).
- 3. Para instalar o sistema principal selecione GeoVision Main System (Sistema principal do GeoVision) e siga as instruções na tela.
- 4. Siga as etapas acima para instalar outros programas um por um.

#### Desinstalação do GV-NVR

Para desinstalar o GV-NVR, siga estas etapas:

- 1. Feche gualquer programa aberto porque seu computador reiniciará durante o processo de desinstalação.
- 2. Clique no botão Start (Iniciar) no Control Panel (Painel de controle) e depois em Alterar ou remover programas.
- 3. Na lista Currently installed programs (Programas atualmente instalados), selecione GV-NVR V8.3.0.0 e depois clique em Remover.

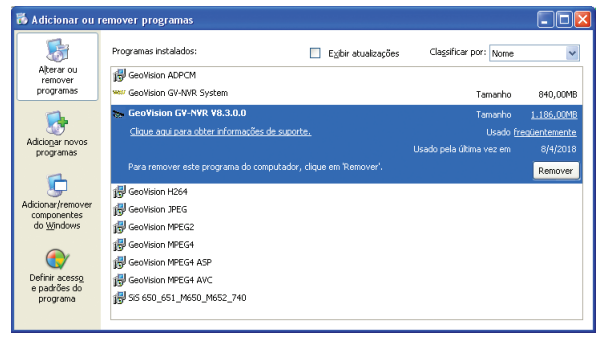

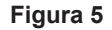

4. Quando solicitado para confirmar a remoção do programa, clique em Yes (Sim).

Nota: Desinstalar o GV-NVR não excluirá os arquivos de vídeo e de registro anteriormente salvos no computador

# Adição de fonte de vídeo IP

Os procedimentos de configuração podem variar ligeiramente entre as câmeras IP, Video Server e Compact DVR Os procedimentos a seguir são um exemplo de configuração de uma câmera IP no sistema:

1. No menu principal clique no botão **Configure (Configurar)**, direcione para **General** Setting (Configuração geral), selecione Camera / Audio Install (Instalação da câmera/áudio) e clique em Instalação de Câmera IP. Aparece esta caixa de diálogo.

| Ajustes de Câmera IP                                                                                                    | X             |
|----------------------------------------------------------------------------------------------------|---------------|
| <ul> <li>Instalação de Câmera IP</li> <li>Por favor seleccione a quantidade das<br/>câmeras IP deseja instalar:</li> </ul> | 8 <b>•</b> [] |
| Configurar OK                                                                                                    | Cancelar      |

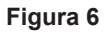

2. Selecione Instalação de Câmera IP que desejar conectar e clique em Configurar. Aparece esta caixa de diálogo.

|                         | Dorto I | MR do Com    | Entodo | Pasakusão de Video | Local |                |
|-------------------------|---------|--------------|--------|--------------------|-------|----------------|
| ndereço do Servidor   P | Fuita   | Nº ua Calli. | LSIGUU | Resolução de video | Local | Adicionar Câme |
|                         |         |              |        |                    |       |                |
|                         |         |              |        |                    |       | Evaninar Cân   |
|                         |         |              |        |                    |       | Examinar com   |
|                         |         |              |        |                    |       |                |

Figura 7

- Para configurar automaticamente uma câmera IP, clique em Examinar Câmera para detectar uma câmera IP na mesma LAN. Observe que a função Examinar Câmera funciona somente para os produtos IP da GeoVision.
- Para configurar manualmente uma câmera IP. clique em Adicionar câmera.

As etapas a seguir são um exemplo da configuração manual.

3. Clique em Adicionar câmera. Aparece esta caixa de diálogo.

| Seleccione a Marca |                                             |
|--------------------|---------------------------------------------|
| IP do Servidor :   | 192.168.1.21                                |
| HTTP Port:         | 80                                          |
| Nome do Usuário :  | admin                                       |
| Senha :            | IAAAA                                       |
| Marca :            | Por favor seleccione a marca da Câmera IP 🗨 |
| Mensagem           | Fechar                                      |
|                    |                                             |
|                    |                                             |

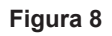

4. Digite o endereco IP. nome e senha de usuário da câmera IP. Altere a porta HTTP padrão, se necessário. Selecione o modelo da câmera IP a partir da lista pendente. Aparece esta caixa de diálogo.

| • |
|---|
|   |

7. Clique na câmera listada e selecione Display position (Posição de tela) para mapear a câmera IP para o canal do Sistema GV.

Para obter mais detalhes, consulte Solução NVR e híbrida, Capítulo 2, Manual de Usuário do Sistema de Vigilância no DVD de programa do GV-NVR.

| GeoNessy2IPCam         |                 |
|------------------------|-----------------|
| Porta<br>Porta 10000   | Tipo de Rede    |
| Número Córrego         | Córrego Dual    |
| Tipo do Formato        |                 |
| Pré-Visualizar : MPEG4 | Gravar : JPEG 📃 |
| Resolução              |                 |
|                        | Gravar :        |
| <b>_</b>               | <b>_</b>        |
|                        | Aplicar         |

Figura 9

5. As opções da caixa de diálogo de configuração podem variar dependendo das marcas de câmera.

• Porta: Número de porta de streaming de vídeo.

Número Córrego: É possível usar a opção de distribuição individual ou dual.

• **Tipo de codec:** Você pode ter a opção de codec de MPEG4 ou JPEG. Se a câmera selecionada aceitar streaming dual, os codecs de visualização e de gravação podem ser definidos de forma diferente.

Resolução: Você pode selecionar resoluções diferentes para a visualização e gravação.

6. Clique em Aplicar. A câmera IP é adicionada à lista.

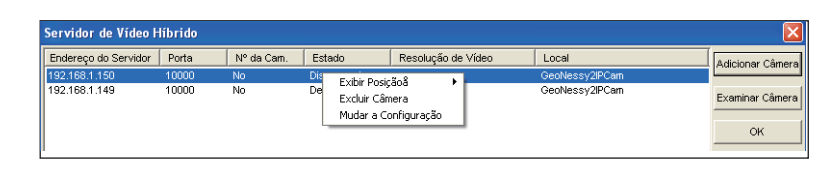

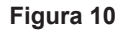

8. A coluna de status deve exibir agora "Connected (Conectado)". Clique em OK.

# Atualização do GV-NVR

O Emulador Preto pode ser atualizado para incluir mais funções ou aprimorar o sistema. Você precisa coletar os dados de seu emulador e enviá-lo de volta à GeoVision para atualização. Para atualizar sua chave USB siga estas etapas:

1 Cada chave USB possui seu próprio número de série. Encontre-o ao lado da chave USB. Posteriormente este número de série será usado para nomear os arquivos para atualização.

| 00000000    | SIC+7116442 |
|-------------|-------------|
| SIC+7110442 | C GeoUision |

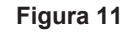

- 2. Insira a chave USB no computador
- 3. Na pasta GV, clique duas vezes em GVUsbKeyUpClient.exe. Aparece esta caixa de diálogo.

| NVN [00325230] | Informa  | stion                                                                                       |  |
|----------------|----------|---------------------------------------------------------------------------------------------|--|
|                | <b>Q</b> | NVR-7116442 (00325230)<br>HW Scrial: 7116442<br>Internal Scrial: 0000024E<br>Softwares: NVR |  |
|                | ldentifi | Save Key ID Data Batch Save                                                                 |  |
|                | Upgrad   | le                                                                                          |  |
|                |          | Upgrade Batch Upgrade                                                                       |  |

Figura 12

- 4. Para recuperar os dados da chave USB, clique em Select All (Selecionar tudo). As informações da chave USB serão exibidas no campo de informação. Observe que o número exibido do "HW Serial" deve ser o mesmo da chave USB.
- 5. Para salvar os dados no seu computador local clique em Save Key ID Data (Salvar os dados de identificação de chave). Se tiver mais de uma chave USB para atualizar, clique em Batch Save (Salvar lote). Dados de chaves diferentes serão salvos como arguivos separados. O arguivo será nomeado de acordo com o número de série na chave USB e salvo como \*.out. Por exemplo, se um número de série de chave for 7116442, o arquivo será nomeado "NVR-7116442.out".
- 6 Envie estes dados para a GeoVision em sales@geovision.com.tw. A GeoVision examinará o arguivo de dados e enviará um arguivo \*.in de volta. O nome de arguivo inclui também o número de série da chave USB. Neste exemplo, o arquivo de dados será enviado de volta como "NVR-7116442.in".

7. Após receber o arguivo atualizado, insira a chave USB correta correspondente ao arquivo.in recebido, depois execute GVUsbKeyUpClient.exe.

8. Clique em Select All (Selecionar tudo) para ler a chave USB, clique em Upgrade (Atualizar) e depois abra o arquivo atualizado para atualizar a chave USB. Você pode selecionar também mais de uma chave USB da lista e clicar em Batch Upgrade (Atualizar lote) para atualizá-las ao mesmo tempo. Certifique-se de que estas chaves correspondem aos arquivos atualizados recebebidos.

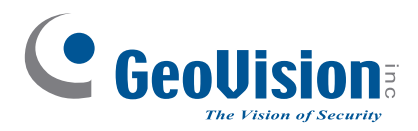

9F. No. 246, Sec. 1, Neihu Rd., Neihu District, Taipei, Taiwan Tel: +886-2-8797-8377 Fax: +886-2-8797-8335 sales@geovision.com.tw http://www.geovision.com.tw